# Integrating Ideanote with Azure AD

1. Go to "Enterprise applications" > "All applications" > "New application"

| = Microsoft Azure 🖲                                  | Upgrade 🖉                     | Search resources, services, and docs (G+/)                        |             | } 🖉 🐵 ?        | runebm@outlook.com<br>DEFAULT DIRECTORY |
|------------------------------------------------------|-------------------------------|-------------------------------------------------------------------|-------------|----------------|-----------------------------------------|
| All services > Default Directory >                   | Enterprise applications       |                                                                   |             |                |                                         |
| Enterprise appli<br>Default Directory - Azure Active | cations   All applicatio      | ins                                                               |             |                | ×                                       |
| Overview                                             |                               | Columns 🖾 Preview features 🛇 Got feedback?                        |             |                |                                         |
| Overview                                             | Try out the new Enterpri      | e Apps search preview! Click to enable the preview. $\rightarrow$ |             |                |                                         |
| X Diagnose and solve problems                        | Application type              | Applications status Application visibility                        |             |                |                                         |
| Manage                                               | Enterprise Applications       | Any V Any V                                                       | Apply Reset |                |                                         |
| All applications                                     | First 50 shown, to search all | of your applications, enter a display name or the application ID. |             |                |                                         |
| Application proxy                                    | Name                          | Homepage URL                                                      | Object ID   | Application ID |                                         |
| User settings                                        | Didn't find what you're look  | ng for? Click 'Add' above to add a new application.               |             |                |                                         |
| Security                                             |                               |                                                                   |             |                |                                         |
| Sconditional Access                                  |                               |                                                                   |             |                |                                         |
| Consent and permissions                              |                               |                                                                   |             |                |                                         |
| Activity                                             |                               |                                                                   |             |                |                                         |
| Sign-ins                                             |                               |                                                                   |             |                |                                         |
| 🕍 Usage & insights (Preview)                         |                               |                                                                   |             |                |                                         |
| Audit logs                                           |                               |                                                                   |             |                |                                         |
| Provisioning logs (Preview)                          |                               |                                                                   |             |                |                                         |
| ≸≡ Access reviews                                    |                               |                                                                   |             |                |                                         |
| Admin consent requests (Preview)                     | d)                            |                                                                   |             |                |                                         |
| Troubleshooting + Support                            |                               |                                                                   |             |                |                                         |
| 🕎 Virtual assistant (Preview)                        |                               |                                                                   |             |                |                                         |
| New support request                                  |                               |                                                                   |             |                |                                         |
|                                                      |                               |                                                                   |             |                |                                         |
|                                                      |                               |                                                                   |             |                |                                         |

## 2. Press "Create your own application", name it and create it

|                                                                                                    | Search resources, services, and docs (G+/)                                                                                               | E 🗗 🖓 🛞 ? 😳 runebm@outlook.com 🧕                                                                                                    |
|----------------------------------------------------------------------------------------------------|----------------------------------------------------------------------------------------------------|----------------------------------------------------------------------------------------------------|
| All services > Default Directory > Enterprise applications > Browse Azure AD Gallery (Preview)                                                            |                                                                                                    | Create your own application $\times$                                                                                                    |
| <ul> <li>+ Create your own application ① Request new gallery app   ♡ c</li> <li>Click here to switch back to the old app gallery experience. →</li> </ul> | iot feedback?                                                                                                    | What's the name of your app?<br>[ideanote]                                                                                                    |
| Search application     Single Sign-on :     Cloud platforms                                                                                               | All User Account Management : All Categories : All                                                                                       | What are you looking to do with your application? Configure Application Proxy for secure remote access to an on-premises application Register an application you're working on to integrate with Azure AD Integrate any other application you don't find in the gallery We found the following applications that may match you a pate |
| Amazon Web Services (AWS)                                                                                                    | Google Cloud Platform Oracle                                                                                                    | We found the following applications that may match your entry<br>we recommend using gallery applications when possible.<br>IDEO IDEO<br>Baynote<br>EN FiscalNote                                                                                                    |
| On-premises applications                                                                                                    |                                                                                                    |                                                                                                    |
| Add an on-premises application<br>Configure Azure AD Application Proxy to enable secure remote<br>access.                                                 | Learn about Application Proxy<br>Learn how to use Application Proxy to provide secure remote access<br>to your on-premises applications. | Manage Applicat<br>Connectors are lightw<br>the outbound connec                                                                                                    |
| Federated SSO (2) Provisioning                                                                                                    |                                                                                                    |                                                                                                    |
| Featured applications                                                                                                    |                                                                                                    | Create                                                                                                    |

## 3: Click "Set up single sign on"

| = Microsoft Azure                | Upgrade                                             | arch resources, services, and docs (G                               | i+/)                                                                               |                                                           | D G        | L <sup>2</sup> 🐵 | ? 🙂 | runebm@outlook.com |
|----------------------------------|-----------------------------------------------------|---------------------------------------------------------------------|------------------------------------------------------------------------------------|-----------------------------------------------------------|------------|------------------|-----|--------------------|
| All services > Default Directory | y > Enterprise applications > Browse Azu            | re AD Gallery (Preview) >                                           |                                                                                    |                                                           |            |                  |     |                    |
| Ideanote   Ove                   | erview                                              |                                                                     |                                                                                    |                                                           |            |                  |     | ×                  |
| Overview                         | Properties                                          |                                                                     |                                                                                    |                                                           |            |                  |     |                    |
| Deployment Plan                  | Name ① Ideanote                                     | D                                                                   |                                                                                    |                                                           |            |                  |     |                    |
| Properties                       | Application ID ()<br>f4295c1a-6ee5-424a             | -89                                                                 |                                                                                    |                                                           |            |                  |     |                    |
| Owners                           | Object ID ①                                         |                                                                     |                                                                                    |                                                           |            |                  |     |                    |
| 🔓 Roles and administrators (Pre  | eview) 12c818c7-59c0-437                            | i-a3 □                                                              |                                                                                    |                                                           |            |                  |     |                    |
| Users and groups                 | Cotting Storted                                     |                                                                     |                                                                                    |                                                           |            |                  |     |                    |
| Single sign-on                   | Getting Started                                     |                                                                     |                                                                                    |                                                           |            |                  |     |                    |
| Provisioning                     |                                                     |                                                                     |                                                                                    |                                                           |            | -                |     |                    |
| Application proxy                | 1. Assign users                                     | and groups                                                          | 2. Set up single sign on                                                           | 3. Provision User Accord                                  | nts        |                  |     |                    |
| Self-service                     | Provide specific u<br>to the application            | sers and groups access                                              | Enable users to sign into their application<br>using their Azure AD credentials    | Automatically create and o<br>accounts in the application | elete user |                  |     |                    |
| Security                         | Assign users and                                    | groups                                                              | Get started                                                                        | Get started                                               |            |                  |     |                    |
| 💺 Conditional Access             |                                                     |                                                                     |                                                                                    |                                                           |            |                  |     |                    |
| Permissions                      |                                                     |                                                                     | <b>.</b>                                                                           |                                                           |            |                  |     |                    |
| Token encryption                 | 4. Conditional A<br>Secure access to 1              | this application with a                                             | <ul> <li>5. Self service</li> <li>Enable users to request access to the</li> </ul> |                                                           |            |                  |     |                    |
| Activity                         | customizable acco                                   | iss policy.                                                         | application using their Azure AD<br>credentials                                    |                                                           |            |                  |     |                    |
| Sign-ins                         | Create a policy                                     |                                                                     | Get started                                                                        |                                                           |            |                  |     |                    |
| 🖬 Usage & insights (Preview)     |                                                     |                                                                     |                                                                                    |                                                           |            |                  |     |                    |
| Audit logs                       | What's New                                          |                                                                     |                                                                                    |                                                           |            |                  |     |                    |
| Provisioning logs (Preview)      | • • • • • • • • • • • • • • • • • • •               |                                                                     |                                                                                    |                                                           |            |                  |     |                    |
| E Access reviews                 | Sign in charts have<br>The new Insights view s      | moved:<br>hows sign in info along with other usefu                  | ul application data. View insights                                                 |                                                           |            |                  |     |                    |
|                                  | Delete Application           You can now delete you | has moved to Properties<br>in application from the Properties page. | View properties                                                                    |                                                           |            |                  |     |                    |

# 4: Click "Edit" on "Basic SAML Configuration" and enter the following:

Identifier: https://api.ideanote.io/sso/saml/metadata.xml

Reply URL: https://api.ideanote.io/sso/saml/callback

| Basic SAML Configuration                                                                                                    |         | × |
|----------------------------------------------------------------------------------------------------|---------|---|
| Save                                                                                                    |         |   |
| Identifier (Entity ID) * 💿                                                                                                    |         |   |
| The default identifier will be the audience of the SAML response for IDP-initiated SSO                                                     |         |   |
|                                                                                                    | Default |   |
| https://api.ideanote.io/sso/saml/metadata.xml                                                                                              | 0       |   |
| Reply URL (Assertion Consumer Service URL) * ①<br>The default reply URL will be the destination in the SAML response for IDP-initiated SSO |         |   |
|                                                                                                    | Default |   |
| https://api.ideanote.io/sso/saml/callback                                                                                                  | < 0     | Ŵ |
|                                                                                                    |         |   |
|                                                                                                    |         |   |
| Sign on URL ①                                                                                                    |         |   |
| Enter a sign on URL                                                                                                    |         |   |
|                                                                                                    |         |   |
| Relay State 🛈                                                                                                    |         |   |
| Enter a relay state                                                                                                    |         |   |
|                                                                                                    |         |   |
| Logout Url 🕕                                                                                                    |         |   |
| Enter a logout url                                                                                                    |         |   |
|                                                                                                    |         |   |

#### 5: Download the Federation Metadata XML

| <u>.</u>                    |                                                 |
|-----------------------------|-------------------------------------------------|
| Status                      | Active                                          |
| Thumbprint                  | 17E9B27BD037420AD722B75C232DD0A668A1DB6D        |
| Expiration                  | 1/21/2024, 12:22:58 PM                          |
| Notification Email          | runebm@outlook.com                              |
| App Federation Metadata Url | https://login.microsoftonline.com/89c3ae41-c598 |
| Certificate (Base64)        | Download                                        |
| Certificate (Raw)           | Download                                        |
| Federation Metadata XML     | Download                                        |

### 6: Assign users in Azure AD to the new application

7: Go to your Ideanote workspace settings and click "Advanced security" > "See or edit SSO settings" > "Upload IDP-metadata". Upload the Federation Metadata XML.

|                                                                     | gs                                                                  |
|---------------------------------------------------------------------|---------------------------------------------------------------------|
| SAML Single Sign On                                                 |                                                                     |
| Download guide                                                      |                                                                     |
| Jpload IDP-metadata                                                 |                                                                     |
| Upload IDP-metadata                                                 |                                                                     |
| Certificate                                                         |                                                                     |
| MIIC8DCCAdigAwIBAg                                                  | IQYAYAjTo3775HQUWany55hDANBgkqhkiG9w0BAQsFADA0MTIwMAYDVQQDEyINaWNyb |
| Entity ID                                                           |                                                                     |
| https://sts.windows.ne                                              | t/89c3ae41-c598-4880-a3cf-9e75aad3630a/                             |
| Login URL                                                           |                                                                     |
| Unauthorized Messa                                                  | je                                                                  |
| Sian request                                                        |                                                                     |
|                                                                     | ext                                                                 |
| Customize sign-in-button t                                          |                                                                     |
| Customize sign-in-button to Azure AD                                |                                                                     |
| Customize sign-in-button to<br>Azure AD<br>Customize sign-in-button | icon                                                                |
| Customize sign-in-button to<br>Azure AD<br>Customize sign-in-buttor | i icon                                                              |
| Customize sign-in-button to                                         | iicon                                                               |
| Customize sign-in-button to                                         | icon                                                                |

8: Now SAML SSO has been set up successfully and can be tested by logging out of Ideanote. Be aware that IDP-initiated sign-on is not currently supported with Azure AD.